## BioStar 2 Administrator Guide

## 시간 제한 안티패스백 설정하기

**시간 제한 안티패스백**은 사용자가 출입 인증 후 동일한 장치에 다시 인증하고자 할 때 발생하는 **안티패스백**이 재인증을 할 수 있을 때까지 걸리는 초기화 시간을 설정하여 빈번한 입실을 제한할 수 있습니다.

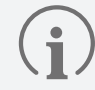

시간 제한 안티패스백은 별도의 BioStar 2 라이선스 없이 사용할 수 있습니다.

## 출입문에 시간 제한 안티패스백 설정하기

- **1 출입문** 메뉴를 클릭하세요.
- 2 출입문 추가를 클릭하고 정보, 설정, 옵션 등을 설정하세요.

| 모든촟입문 ▼                                                                                                    |
|----------------------------------------------------------------------------------------------------|
|                                                                                                    |
|                                                                                                    |
|                                                                                                    |
|                                                                                                    |
|                                                                                                    |
| N/O                                                                                                    |
| 4 <b>1</b>                                                                                                 |
|                                                                                                    |
| 18 A8 A                                                                                                    |
|                                                                                                    |
|                                                                                                    |
|                                                                                                    |
| - <b>•</b> =                                                                                               |
|                                                                                                    |
|                                                                                                    |
|                                                                                                    |
|                                                                                                    |
|                                                                                                    |
|                                                                                                    |
|                                                                                                    |
| ● N/0<br>つ 予<br>移 N 移 AI<br>① 予<br>音<br>二<br>一<br>一<br>一<br>一<br>一<br>一<br>一<br>一<br>一<br>一<br>一<br>一<br>一 |

▶ 위 이미지는 예시 화면입니다. 실제 화면과 다를 수 있습니다.

 $(\mathbf{j})$ 

- 무선 도어락으로 출입문을 설정한 경우 **시간 제한 안티패스백**을 사용할 수 없습니다.
- 시간 제한 안티패스백은 입실 장치 또는 퇴실 장치와 출입문 릴레이가 선택된 상태에서만 설정할 수 있습니다.
  - 출입문의 보안을 강화하기 위해 사용하는 기능이므로 입실 장치 또는 퇴실 장치 중 하나만 선택된 상태에서도 설정할 수 있습니다.
- 시간 제한 안티패스백과 출입 기반 APB 사용 시 센서 사용 기능은 동시에 사용할 수 없습니다.
- 시간 제한 안티패스백과 안티패스백은 동시에 사용할 수 없습니다.

## **3** 시간 제한 안티패스백을 사용으로 활성화하고 원하는 초기화 시간을 입력하세요.

| 시간 제한 안티패스백   |    |          |    |        |
|---------------|----|----------|----|--------|
| • 시간 제한 안티패스백 | 사용 | • 초기화 시간 | 10 | ] min. |

▶ 위 이미지는 예시 화면입니다. 실제 화면과 다를 수 있습니다.

• 초기화 시간: 입력 단위는 분(min.)이며 기본값은 10분이고 입력 가능한 시간의 범위는 0~60분입니다.

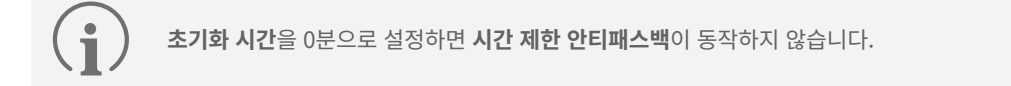

4 설정을 저장하려면 확인을 클릭하세요. 설정 후 시간 제한 안티패스백이 발생하면 모니터링 메뉴에서 이벤트 및 이미지 로그를 확인할 수 있습니다.

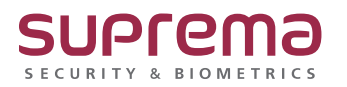